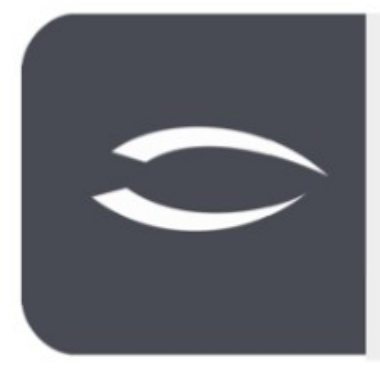

# Projectile Version 6

The integrated total solution for service providers: projects, processes, knowledge.

## Multi-Factor Authentication with TOTP (Time Based One-Time Password)

### **Multi-Factor Authentification with TOTP**

Multi-factor authentification is used to make logging into Projectile more secure.

Normally you log in to a website (with login name and password). This happens over a network connection and this is the 1st factor. Since this network connection can be intercepted, it is now common to use a 2nd factor for security, which runs through another device, another connection. Usually one uses a cell phone or a special device for this purpose.

In the case of Projectile, there is an app on the cell phone called Authenticator.

A one-time password a password that is valid only once. Time-based means that it is calculated based on the current time.

Additionally, one has to register the cell phone beforehand. Through a QR code, the user is registered in the app and connected to Projectile and so the 2nd factor can give an additional security that only allowed people use Projectile.

### Activating & Configuring the TOTP Module

A user with the appropriate authorization can configure the module in the password manager on the new "TOTP Multifactor Authentication" tab.

| <b>44</b> 🛱                                                                                                    | X 40 PasswordManagerConfig Default           | 中众王 |
|----------------------------------------------------------------------------------------------------|----------------------------------------------|-----|
| Administration     Access rights system     Galact                                                                                                    | General data TOTP multifactor authentication |     |
| Acc     Constrained and a server configuration     Constrained a server configuration     Constrained a server configuration     C |                                              |     |
|                                                                                                    | after n days 60                              |     |

#### **TOTP - Timed One Time Password - Settings:**

- **TOTP active:** Here you can activate the module.
- **TOTP App Name:** The name that appears in the Authenticator app can be entered here. This facilitates the assignment if other programs are used that require this app.
- **Maximum logins without TOTP authentication configured:** How often can a user log in even without two-factor authentication.

#### **Request TOTP:**

- **on change of own password:** Here you can set whether two-factor authentication is required each time you change your own password.
- on password change for other user: Here you can set whether twofactor authentication is required when setting a password for another user.

- **after n logins:** At this point it is possible to set after how many logins the two-factor authentication is necessary.
- **after n days:** At this point it is possible to set after how many days the two-factor authentication is necessary.

| <b>44</b> 🛱                                                                                                    | X ⊂ PasswordManagerConfig Default                       |              | - 0 ☆ 三 |
|----------------------------------------------------------------------------------------------------|---------------------------------------------------------|--------------|---------|
| Administration   Access rights system   Access rights and   Access rights and   Access rights and   Access rights and   Access rights                                                                                                    | General data TOTP multifactor authentic                 | ation        |         |
| AllUsergroups User  Standard configurat-                                                                                                    | TOTP app name<br>Maximum logins without TOTP configured | Projectile 5 |         |
| Role based configur     Create role based c                                                                                                    | Request TOTP     on change of own password              |              |         |
| Evaluate access rights     Show personal data ac                                                                                                    | on password change for other user                       |              |         |
| Ucenses     Show locked logins     LoginAs     Gishalconfin                                                                                                    | after n logins                                          | 2<br>60      |         |
| Application     System     Clumbs                                                                                                    |                                                         |              |         |
| Customizing                                                                                                    |                                                         |              |         |
| SystemHealth     Reload server configuration                                                                                                    |                                                         |              |         |
| Project management     Project management     Project management     Project management     Differ and order                                                                                                    |                                                         |              |         |
| <ul> <li>Image: State of the state of the state of th</li></ul> |                                                         |              |         |

The module is now completely configured. Now it must be saved and the configuration must be reloaded. From the next login this module is active.

#### **Setting Up Authentification**

The user needs to set up the device for two-factor authentication only once. One needs to perform the setup process only once.

After logging in, a QR code appears in Projectile.

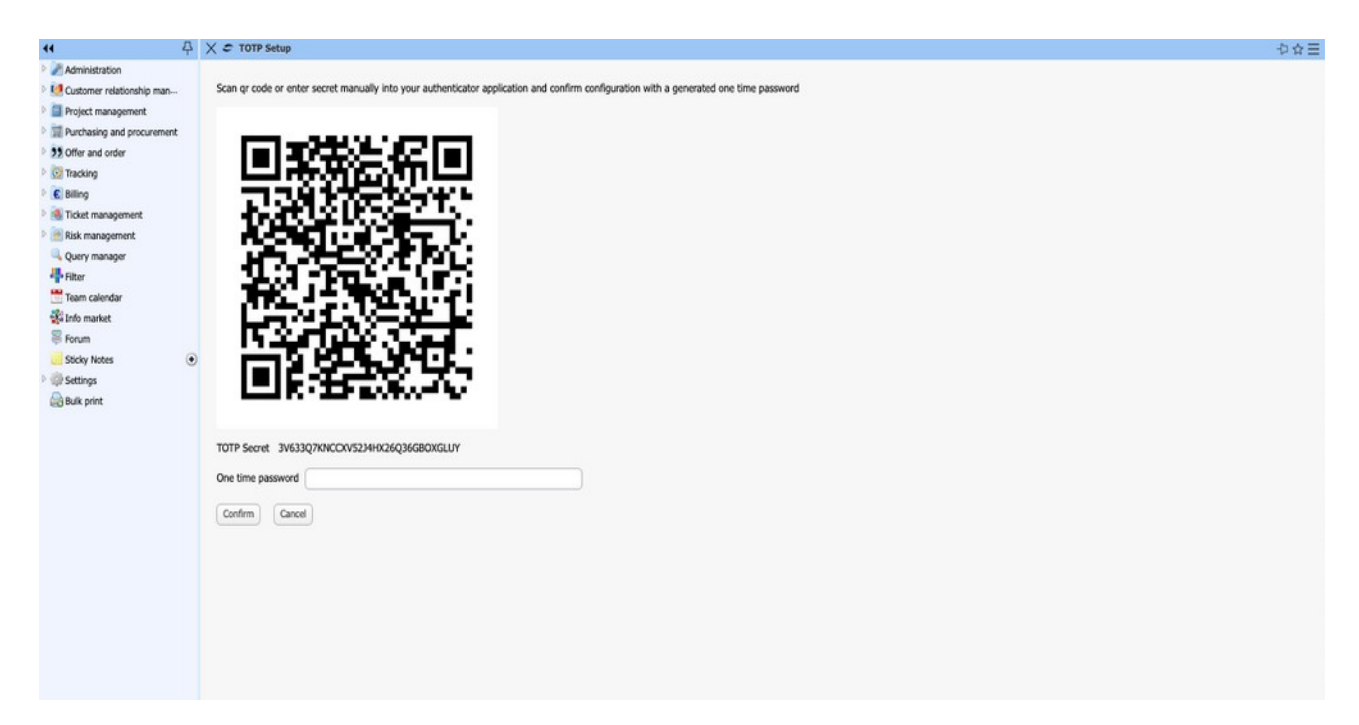

To the right you can see the Google Authenticator app on a smartphone.

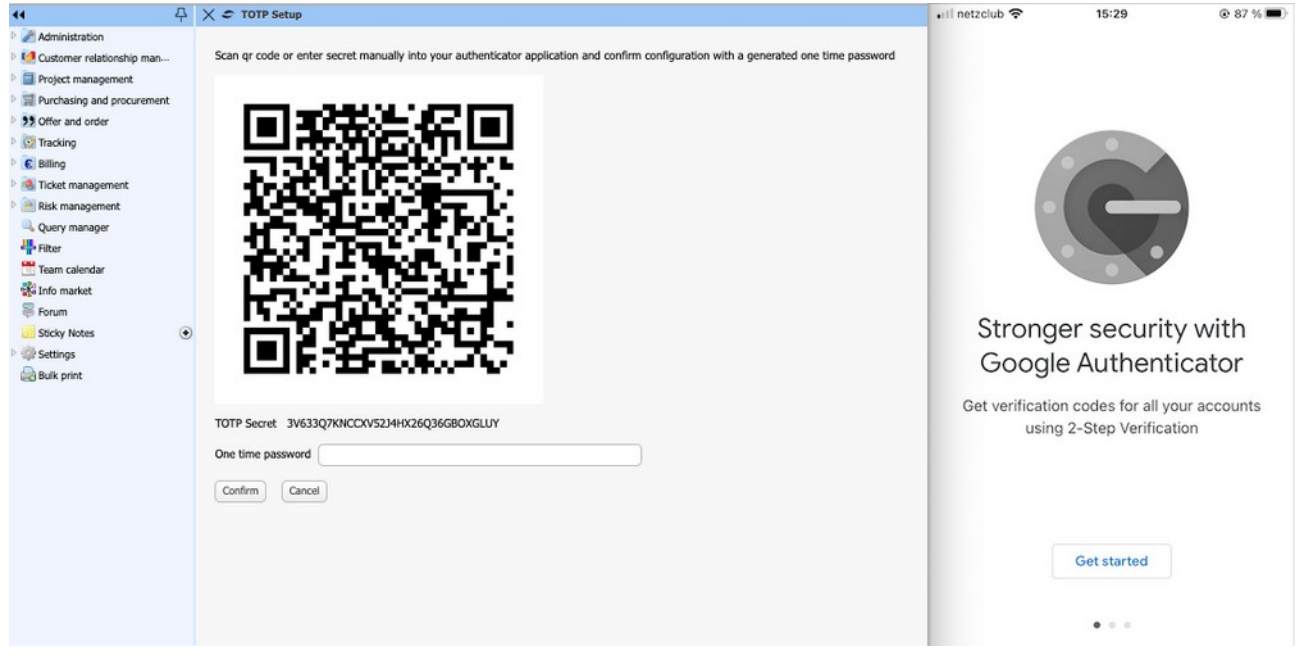

Now, to create an account on this app, you need to scan the QR code with your smartphone.

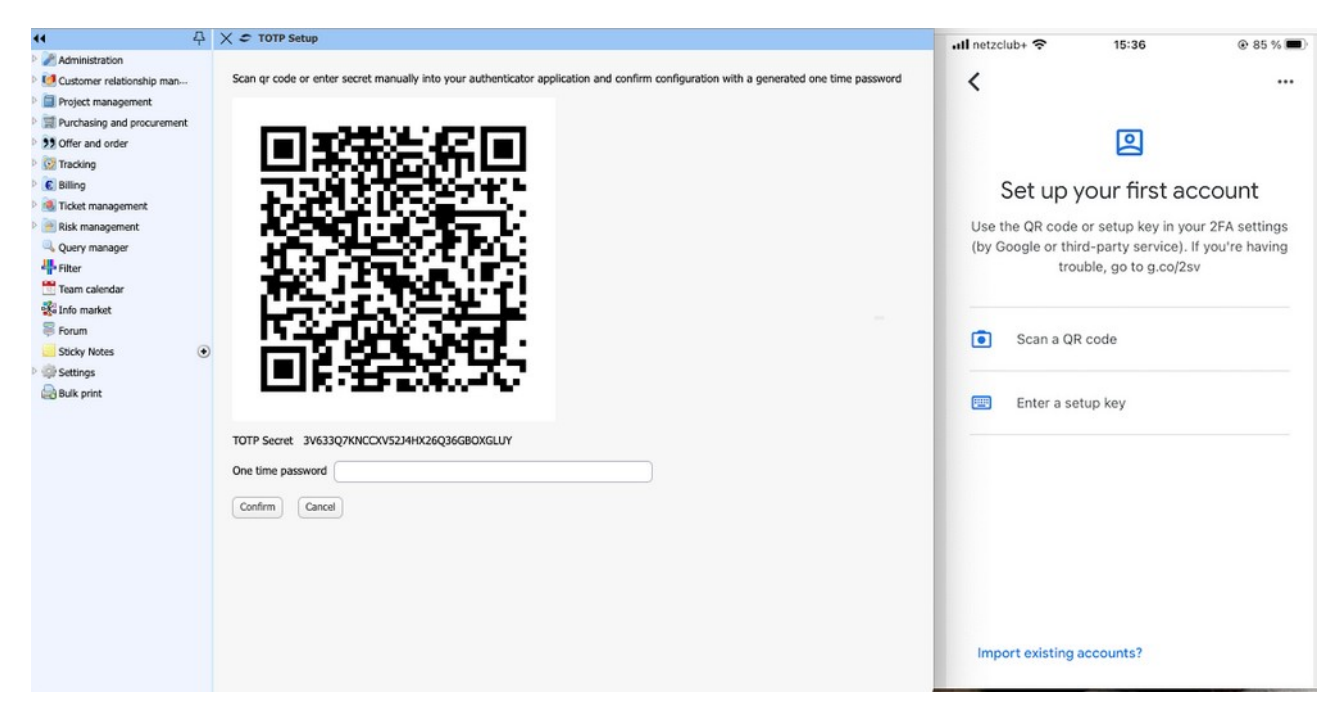

Now an account has been created. Here you can also see the TOTP application name that you set up during the module configuration and the user in brackets.

One must now enter the one-time password (here: 052 691) under the QR code.

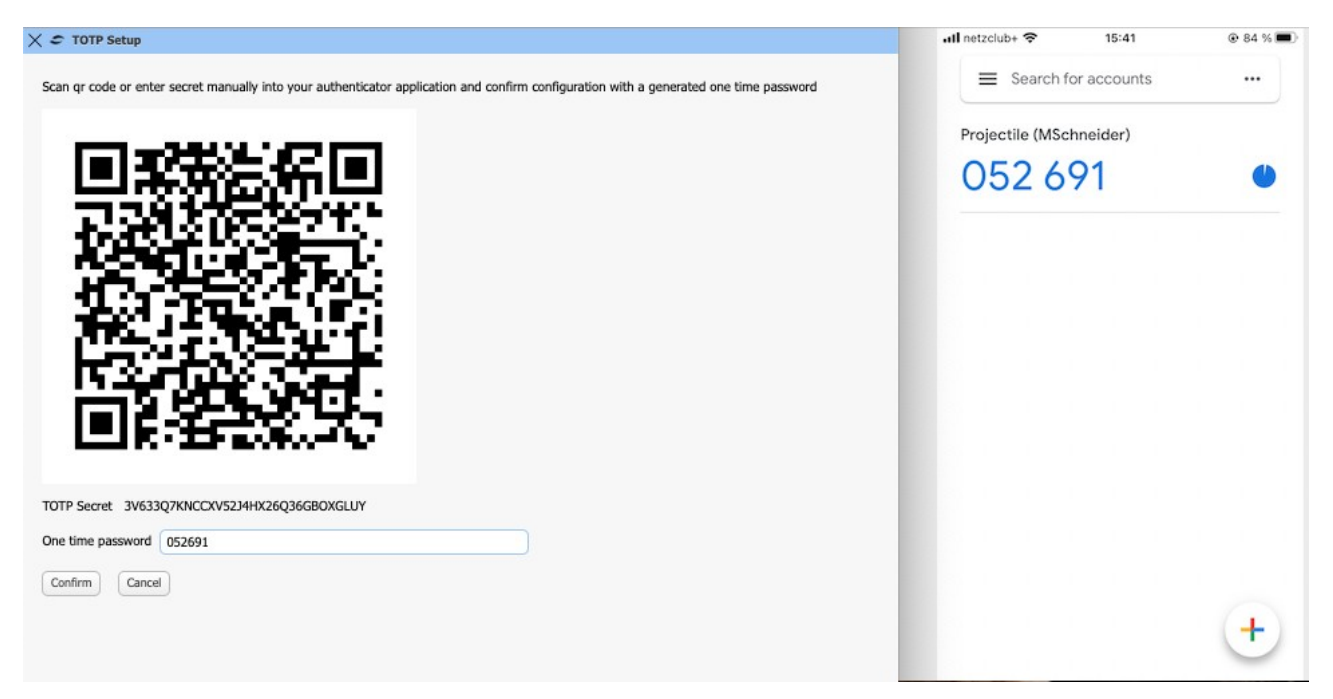

Now the smartphone has been set up for two-factor authentication. If you want to log in now, the following login screen appears.

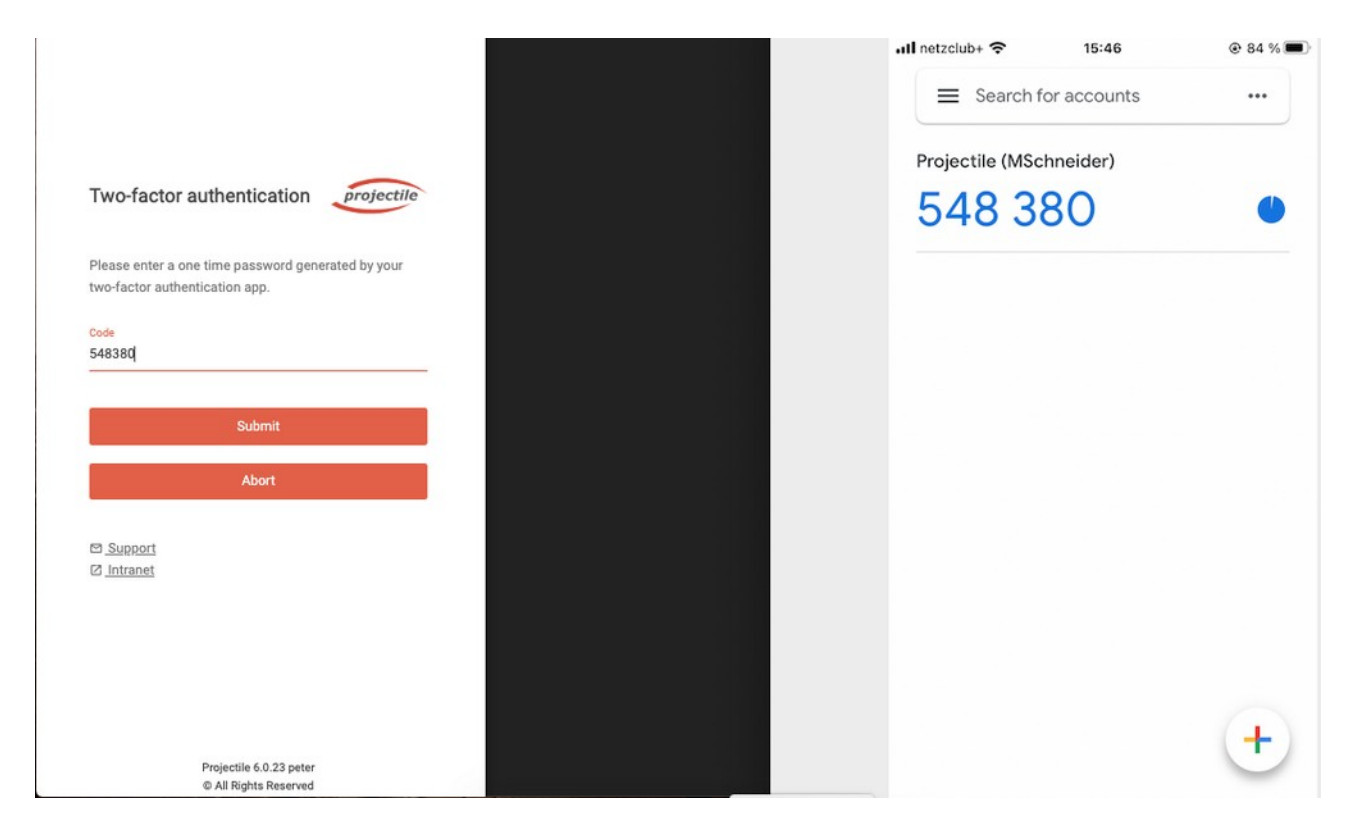

After entering the required one-time password, Projectile can be used as usual.

Here you can see once again that - if it was configured like this in the module - you have to enter a one-time password when you change the password.

| 44 4                                                                                                    | Change password                                                                                                    | .ıll netzclub+ 중 15:49 ⊛ 84 % 📼                                                                                                    |
|----------------------------------------------------------------------------------------------------|----------------------------------------------------------------------------------------------------|----------------------------------------------------------------------------------------------------|
| Administration     Customer relationship man     Customer relationship man     Project management     Purchasing and procurement.     Profer and order     Tracking     Customer relationship man     Risk management     Risk management     Risk management     Risk management     Risk management     Risk management     Stocky Notes     Stocky Notes     Stocky Notes     Stocky Notes     Stocky Notes     Stocky Notes | X      X     Change password      PWHinDigits: 0      PWHinSpecia/char: 0      PWHinSpecia/char: 0      PWHinOuperCase: 0      Old password      New password      Retype new password      One time password         X | Image: search for accounts       Image: search for accounts         Image: search for accounts       Image: search for accounts         Projectile (MSchneider)         423 013 |
|                                                                                                    |                                                                                                    | +                                                                                                    |

If the user has no access to his registered smartphone once, the admin can reset the login attempts.

| <b>44</b>                   | X Query for User (33 Results) |    |             |                 |                   |       | 🗙 🧐 User Jansen Heid     | l i i i i i i i i i i i i i i i i i i i |
|-----------------------------|-------------------------------|----|-------------|-----------------|-------------------|-------|--------------------------|-----------------------------------------|
| 4 🎤 Administration          | 5                             | 7  | 844         |                 | Filte             | r     |                          | Document - Edit - Actions -             |
| 4 🛅 Access rights system    | -                             |    | Login       | Description     | Default user role | State |                          |                                         |
| D 🔂 ACL                     |                               | 1  | berater     | *Beratung       | 09 - Mitarheiter  | J.Con | Status                   | Ø                                       |
| A Common usergroups         |                               | 2  | entwicklung | *Entwicklung    | 09 - Mitarbeiter  | 1271  |                          |                                         |
| AllUsergroups               |                               | 2  | support     | *Support        | 09 - Mitarbeiter  |       | Administrative access    | 0                                       |
| 🚨 User                      |                               | 4  | frank       | Behn Anid       | 09 - Mitarbeiter  |       | Email                    |                                         |
| Password manager            |                               |    | hannah      | Doble Hannah    | 08 - Projektleite |       |                          |                                         |
| Authentication              |                               | 6  | hans        | Filers Hans     | 08 - Projektieite |       | Language                 | German                                  |
| Evaluate access rights      |                               | 7  | chift       | Ext-Shift       | 09 - Mitarheiter  |       | Locale                   | de 🗢                                    |
| Show personal data ac       |                               | 8  | heiner      | Eranke Heiner   | 08 - Projektleite |       |                          |                                         |
| Licenses                    |                               | 9  | admin       | Jahnke Kevin    | 02 - Manageme     |       | IsLoggedIn               | 0                                       |
| Show locked logins          |                               | 10 | beidi       | Jansen Heidi    | 03 - PMO Proje    |       | PasswordChanged          | 14.01.2020                              |
| 🗖 LoginAs 🛛 📀               |                               | 11 | iva         | Java            | 09 - Mitarbeiter  |       |                          |                                         |
| Globalconfig                |                               | 12 | maria       | Klatt Maria     | 08 - Projektleite |       | LastLogin                | •                                       |
| Application                 |                               | 13 | fritz       | Klausen Fritz   | 03 - PMO Proje    |       | SSOKev                   |                                         |
| System                      |                               | 14 | mabler      | Mabler M.       | 02 - Manageme     |       | 555112)                  |                                         |
| Dients                      |                               | 15 | gabi        | Maier Gabi      | 05 - Backoffice   |       | ClientAccessMask         |                                         |
| Customizing                 |                               | 16 | ian         | Meier lan       | 09 - Mitarbeiter  |       | IntroTemplate            |                                         |
| D Tools                     |                               | 17 | imeler      | Meier Jana      | 08 - Projektleite |       | andorempiace             | ¥                                       |
| Basic data                  |                               | 18 | meier       | Meier Jana      | 03 - PMO Proje    |       | Portal-Template          |                                         |
| SystemHealth                |                               | 19 | tamara      | Meier Tamara    | 08 - Projektleite |       |                          | -                                       |
| 😴 Reload server configurati |                               | 20 | mariao      | Möller Marian   | 09 - Mitarheiter  | 100   | Forceintro Template      | 0                                       |
| Customer relationship man   | m                             | 21 | klaus       | Müller Klaus    | 09 - Mitarbeiter  |       | ForcePortalTemplate      | 0                                       |
| Project management          |                               | 22 | frauke      | Otto Frauke     | 08 - Projektleite |       |                          |                                         |
| Purchasing and procurement  |                               | 23 | rene        | Pfisterer Rene  | 08 - Projektleite |       | TOTP multifactor a       | uthentication                           |
| Offer and order             |                               | 24 | olivia      | Raber Olivia    | 08 - Projektleite |       | No multi-factor authent  | ication required                        |
| Tracking                    |                               | 25 | peter       | Schaub Peter    | 02 - Manageme     |       | The mail factor address  |                                         |
| Billing                     |                               | 26 | norbert     | Schmidt Norbert | 02 - Manageme     |       | Logins without multi-fa  | ctor authentication                     |
| Ticket management           | E                             | 27 | paula       | Schmidt Paula   | 08 - Projektleite |       | Last successful multi-fa | rtor authentication                     |
| Risk management             |                               | 28 | MSchneider  | Schneider Maria | 01 - Administra   |       | case successful multi-la |                                         |
| Query manager               |                               | 20 | SAC         | Chie AC         | 00 - Mitarbaitar  |       | 0.00                     |                                         |

This enables the user to log in once without the two-factor authentication.

| <b>44</b>                  | XQ    | uery for User (33 R | esults)         |                   |       | 🗙 🧐 User Jansen Heidi                        |  |  |
|----------------------------|-------|---------------------|-----------------|-------------------|-------|----------------------------------------------|--|--|
| Administration             |       | Z 🚔 🏨 🎎 📡           |                 | Filte             | r     | 🔚 🙀 🎎 📴 🍰 Document + Edit + Actions +        |  |  |
| 4 🛅 Access rights system   | m     | Login               | Description     | Default user role | Stati |                                              |  |  |
| Þ 🔂 ACL                    |       | 1 berater           | *Beratung       | 09 - Mitarbeiter  | 121   | Status 🗸                                     |  |  |
| A Common usergroups        | E     | 2 entwicklung       | *Entwicklung    | 09 - Mitarbeiter  | 1271  |                                              |  |  |
| AllUsergroups              |       | 3 support           | *Support        | 09 - Mitarheiter  | 100   | Administrative access                        |  |  |
| 🚨 User                     |       | 4 frank             | Behn Arvid      | 09 - Mitarbeiter  |       | Email                                        |  |  |
| Password manager           |       | 5 hannah            | Doble Hannah    | 08 - Projektleite |       |                                              |  |  |
| Authentication             |       | 6 hans              | Ellarr Hane     | 08 - Projektieite |       | Language German                              |  |  |
| Evaluate access rights     |       | 7 chift             | Eve.Shift       | 09 - Mitarbaitar  |       | Locale 🖉                                     |  |  |
| Show personal data ac      |       | P balance           | Exc-Smit        | 09 - Preisktiska  |       | und und und und und und und und und und      |  |  |
| Licenses                   |       | o neme              | Tranke Herier   | 02 - Managama     |       | IsLoggedIn                                   |  |  |
| Show locked logins         |       | 9 dumin             | Jannike Kevin   | 02 - Phanageme    |       | Pacsword/Changed 14.01.2020 o m              |  |  |
| 🗖 LoginAs 📀                |       | u neur              | Jansen melui    | 00 Mitashaitas    |       | 14,01.2020 0 E                               |  |  |
| Globalconfig               |       | i jva               | Sinth Maxia     | 09 - Mitarbeiter  |       | LastLogin 🛛 🖉                                |  |  |
| Application                |       | 2 mana              | Klausee Esite   | 08 - Projektielte |       | SCOVer 1                                     |  |  |
| System                     |       | 3 mcz               | Mausen Pricz    | 03 - PMO Proje    |       | Source                                       |  |  |
| D 📄 Clients                |       | 4 manier            | Manuer M.       | 02 - Manageme     |       | ClientAccessMask                             |  |  |
| Customizing                |       | s gabi              | Maier Gabi      | 05 - Backomice    | ~     |                                              |  |  |
| Tools                      |       | o jan               | Meier Jan       | 09 - Mitarbeiter  |       | Intro lempiate                               |  |  |
| Basic data                 |       | 7 jmeier            | Meier Jana      | 08 - Projektielte |       | Portal-Template                              |  |  |
| SystemHealth               |       | 8 meier             | Meier Jana      | 03 - PMO Proje    |       |                                              |  |  |
| Seload server configurati  |       | 9 tamara            | Meier Tamara    | 08 - Projektieite |       | ForceIntroTemplate                           |  |  |
| Customer relationship man  | 2     | marjan              | Moller Marjan   | 09 - Mitarbeiter  |       | ForcePortalTemplate                          |  |  |
| Project management         | 2     | 1 klaus             | Muller Klaus    | 09 - Mitarbeiter  |       |                                              |  |  |
| Purchasing and procurement | 2     | 2 mauke             | Otto Frauke     | UB - Projektleite |       |                                              |  |  |
| Offer and order            | 2     | 3 rene              | Phisterer Rene  | UB - Projektleite | 7     | E TOTP multifactor authentication            |  |  |
| Tracking                   | 2     | 4 olivia            | Raber Olivia    | 08 - Projektleite |       | No multi-factor authentication required      |  |  |
| Billing                    | 2     | 5 peter             | Schaub Peter    | 02 - Manageme     |       | Logins without multi-factor authentication 0 |  |  |
| E is Ticket management     | 2     | 6 norbert           | Schmidt Norbert | 02 - Manageme     |       |                                              |  |  |
| Risk management            | 2     | 7 paula             | Schmidt Paula   | 08 - Projektleite |       | Last successful multi-factor authentication  |  |  |
| Query manager              | 2     | 8 MSchneider        | Schneider Maria | 01 - Administra   |       |                                              |  |  |
| 4 April uninde             | 1 1 2 | CAC 0               | Chie AC         | 00 - Mitscholter  | ana i |                                              |  |  |

If the user has no access to his smartphone anymore, the admin has the possibility to delete the TOTP registration for this user.

| <b>(4</b> 孕                 | X Query for User (33 Results) |    |             |                 |                   |       | 🗙 🦉 User Jansen Heidi    |                     |                                                               |  |
|-----------------------------|-------------------------------|----|-------------|-----------------|-------------------|-------|--------------------------|---------------------|---------------------------------------------------------------|--|
| Administration              | <b>D</b> h                    | 7  | 844         | 2 3             | Filte             | r     |                          | Document - Edit -   | Actions -                                                     |  |
| 4 🛅 Access rights system    | -                             |    | Login       | Description     | Default user role | State |                          |                     | A Class pareneed bistony                                      |  |
| Þ 🔂 ACL                     |                               | 1  | berater     | *Beratung       | 09 - Mitarbeiter  |       | Status                   | <b>2</b>            | Cital password history                                        |  |
| A Common usergroups         |                               | 2  | entwicklung | *Entwicklung    | 09 - Mitarbeiter  |       |                          | ÷.                  | ForcePortalTemplate                                           |  |
| AllUsergroups               |                               | 3  | support     | *Support        | 09 - Mitarbeiter  |       | Administrative access    | 0                   | Reset TOTP registration - user has to register with app again |  |
| 🚨 User                      |                               | 4  | frank       | Behn Arvid      | 09 - Mitarbeiter  |       | Email                    |                     | Show user prefs                                               |  |
| Password manager            |                               | 5  | hannah      | Doble Hannah    | 08 - Projektleite |       |                          |                     | 🝰 show Group                                                  |  |
| Authentication              |                               | 6  | hans        | Filers Hans     | 08 - Projektieite |       | Language                 | German              | •                                                             |  |
| Evaluate access rights      |                               | 7  | chift       | Evt.Shift       | 00 - Mitarhaitar  |       | Locale                   | de                  |                                                               |  |
| Show personal data ac       |                               | 8  | heiner      | Franke Heiner   | 08 - Projektleite |       |                          |                     |                                                               |  |
| Licenses                    |                               | 0  | admin       | Jahnke Kevin    | 02 - Managema     |       | IsLoggedIn               | 0                   |                                                               |  |
| Show locked logins          |                               | 10 | baidi       | Januar Haidi    | 02 - Phone Proje  |       | PasswordChanged          | 14.01.2020          | 7                                                             |  |
| 🗖 LoginAs 📀                 |                               | 11 | he          | Jansen neigi    | 03 - PHO Proje    |       | rassionachangea          | 14.01.2020          | 9                                                             |  |
| Globalconfig                |                               | 11 | Jva         | Jovd            | 09 - Pricarbeiter |       | LastLogin                | 0                   |                                                               |  |
| Application                 |                               | 12 | frita       | Klauson Eritz   | 03 - Phojekbeite  |       | SCOKen                   |                     | <u> </u>                                                      |  |
| 🖻 🚞 System                  |                               | 13 | mables      | Mables M        | 03 - PHO Proje    |       | SOUNCY                   | l.                  |                                                               |  |
| Dients                      |                               | 10 | manier      | Marser M.       | 02 - Manageme     |       | ClientAccessMask         |                     |                                                               |  |
| 🖻 🚞 Customizing             |                               | 15 | gabi        | Maier Gabi      | 00 - Mitarbeitar  |       | Tatus Tamalata           |                     |                                                               |  |
| Tools                       |                               | 10 | jan         | Meier Jan       | 09 - Preisktiste  |       | Intro rempiate           | L                   |                                                               |  |
| Basic data                  |                               | 1/ | jmeier      | Meier Jana      | 08 - Projektielte |       | Portal-Template          | [                   | ⇒                                                             |  |
| SystemHealth                |                               | 10 | meier       | Meler Jana      | 03 - PMO Proje    |       |                          |                     | ,                                                             |  |
| Seload server configurati   |                               | 13 | cantara     | meler ramara    | 00 - Projektielte |       | ForceIntroTemplate       | 0                   |                                                               |  |
| 🙋 Customer relationship man |                               | 20 | Haus        | Möller Marjan   | 00 Mitarbeiter    |       | ForcePortalTemplate      |                     |                                                               |  |
| Project management          |                               | 21 | frauka      | Otto Erauka     | 09 - PsicarDeiter |       |                          | 0                   |                                                               |  |
| Purchasing and procurement  |                               | 22 | Induke      | Otto Frauke     | 08 - Projektielte |       |                          |                     |                                                               |  |
| 99 Offer and order          |                               | 23 | rene        | Pristerer Rene  | 08 - Projektielte |       | TOTP multifactor a       | uthentication       |                                                               |  |
| 🚱 Tracking                  |                               | 24 | olivia      | Raber Olivia    | us - Projektielte |       | No multi-factor authent  | ication required    |                                                               |  |
| C Billing                   |                               | 25 | peter       | Schaub Peter    | 02 - Manageme     |       | Logins without multi-fac | ctor authentication | 0                                                             |  |
| Ticket management           |                               | 26 | norbert     | Schmidt Norbert | 02 - Manageme     |       |                          |                     |                                                               |  |
| Risk management             |                               | 2/ | paula       | Schmidt Paula   | UB - Projektielte |       | Last successful multi-fa | ctor authentication | •                                                             |  |
| Query manager               |                               | 28 | MSchneider  | Schneider Maria | 01 - Administra   |       |                          |                     |                                                               |  |

At the next login, the QR code appears again and the user has to register a device again.

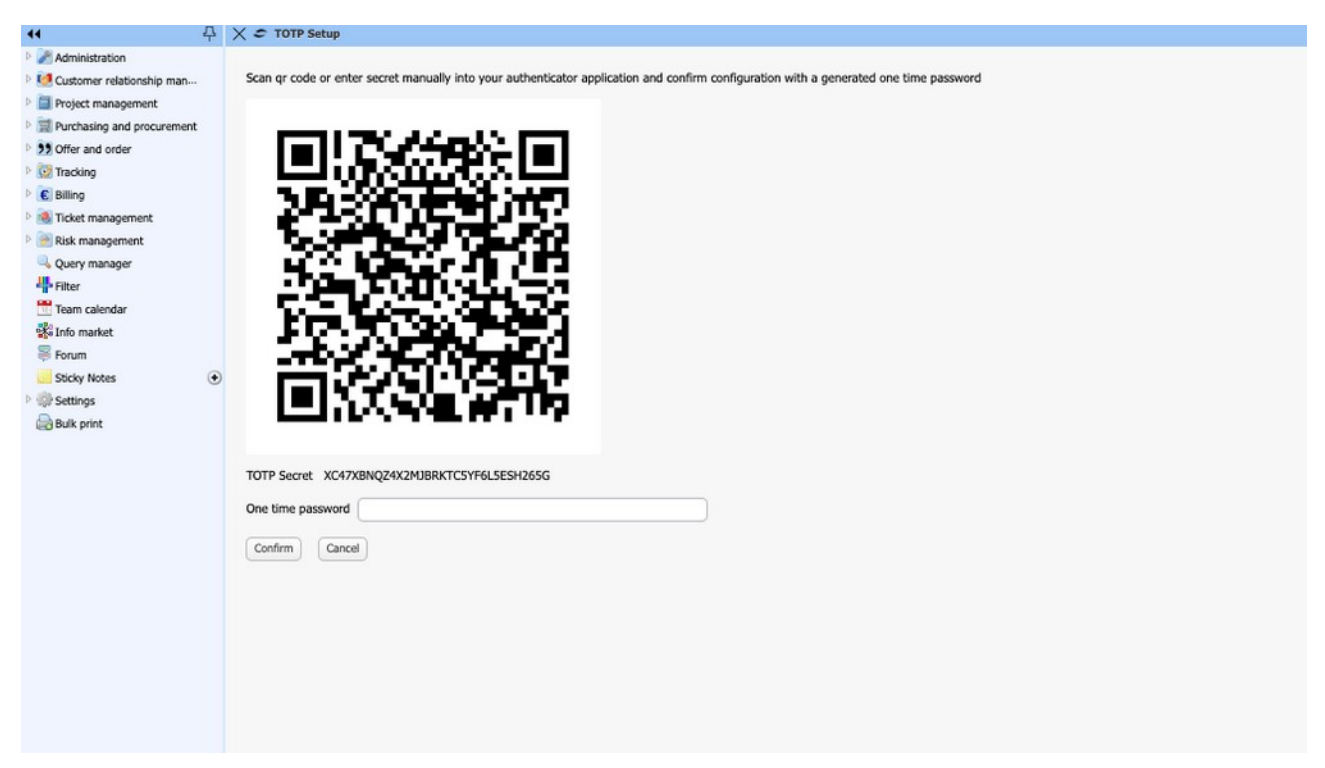

An admin can also exempt a particular user from multi-factor authentication by enabling "No multi-factor authentication required".

| <b>44</b>                     | × | Que | ery for User (33 F | tesults)        |                   |       | X 💯 User Eilers Hans       |                             |
|-------------------------------|---|-----|--------------------|-----------------|-------------------|-------|----------------------------|-----------------------------|
| 4 🖉 Administration            | - | 1   | A 📠 🏖 🛐            |                 | Filte             | sr    |                            | Document - Edit - Actions - |
| 4 🛅 Access rights system      | m |     | Login              | Description     | Default user role | Statu |                            |                             |
| Þ 🙆 ACL                       | m | 1   | berater            | *Beratung       | 09 - Mitarbeiter  |       | Status                     |                             |
| A Common usergroups           |   | 2   | entwicklung        | *Entwicklung    | 09 - Mitarbeiter  |       |                            |                             |
| AllUsergroups                 |   | 3   | support            | *Support        | 09 - Mitarbeiter  |       | Administrative access      | 0                           |
| 🚨 User                        |   | 4   | frank              | Behn Arvid      | 09 - Mitarbeiter  |       | Email                      | hans.eilers@testfirma.de    |
| Password manager              |   | 5   | hannah             | Doble Hannah    | 08 - Projektleite | 100   |                            |                             |
| Authentication                |   | 6   | hans               | Filers Hans     | 08 - Projektleite |       | Language                   | German                      |
| Evaluate access rights        |   | 7   | shift              | Ext-Shift       | 09 - Mitarbeiter  |       | Locale                     | de 🗢                        |
| Show personal data ac         | 1 | 8   | heiner             | Franke Heiner   | 08 - Projektleite |       |                            |                             |
| Licenses                      |   | 9   | admin              | Jahnke Kevin    | 02 - Manageme     |       | IsLoggedIn                 |                             |
| Show locked logins            |   | 10  | heidi              | Jansen Heidi    | 03 - PMO Proje    | 100   | PasswordChanged            | 04.12.2019                  |
| 🗖 LoginAs 📀                   | m | 11  | iva                | Java            | 09 - Mitarbeiter  |       |                            |                             |
| Globalconfig                  | E | 12  | maria              | Klatt Maria     | 08 - Projektleite |       | LastLogin                  | •                           |
| Application                   | E | 13  | fritz              | Klausen Eritz   | 03 - PMO Proje    |       | SSOKev                     |                             |
| System                        | m | 14  | mahler             | Mahler M.       | 02 - Manageme     | -     | ,                          |                             |
| 🖻 🛄 Clients                   | m | 15  | gabi               | Majer Gabi      | 05 - Backoffice   |       | ClientAccessMask           |                             |
| Customizing                   |   | 16  | ian                | Meier Jan       | 09 - Mitarbeiter  |       | IntroTemplate              |                             |
| Tools                         | 回 | 17  | imeier             | Meier Jana      | 08 - Projektleite |       |                            |                             |
| Basic data                    |   | 18  | meier              | Meier Jana      | 03 - PMO Proje    | 100   | Portal-Template            |                             |
| SystemHealth                  | E | 19  | tamara             | Meier Tamara    | 08 - Projektleite |       | ForceIntre Template        |                             |
| Seload server configurati     | E | 20  | marian             | Möller Marian   | 09 - Mitarbeiter  | 121   | Forceintro Template        | 0                           |
| 🖻 🛄 Customer relationship man | m | 21  | klaus              | Müller Klaus    | 09 - Mitarbeiter  |       | ForcePortalTemplate        |                             |
| Project management            |   | 22  | frauke             | Otto Frauke     | 08 - Projektleite |       |                            | -                           |
| Purchasing and procurement    |   | 23  | repe               | Pfisterer Rene  | 08 - Projektleite |       | TOTP multifactor a         | uthantiation                |
| Offer and order               |   | 24  | olivia             | Raber Olivia    | 08 - Projektleite |       | No multi-factor authenti   | ication required            |
| Tracking                      |   | 25  | peter              | Schaub Peter    | 02 - Manageme     |       |                            |                             |
| Billing                       |   | 26  | norbert            | Schmidt Norbert | 02 - Manageme     |       | Logins without multi-fac   | ctor authentication         |
| Ticket management             |   | 27  | paula              | Schmidt Paula   | 08 - Projektleite |       | Last successful multi-fac  | rtor authentication         |
| 🖻 📄 Risk management           |   | 28  | MSchneider         | Schneider Maria | 01 - Administra   |       | Last succession multi-fail |                             |
| Query manager                 |   | 20  | CAC                | Chie AC         | 00 - Mitscholter  |       |                            |                             |